## GUIDE TO ADD T2-MI CHANNEL OF Astra-4A USE ZGEMMA H9 & H7

## 1. DOWNLOAD ZIP FILE AND PUTTY FLASHXP TOOL

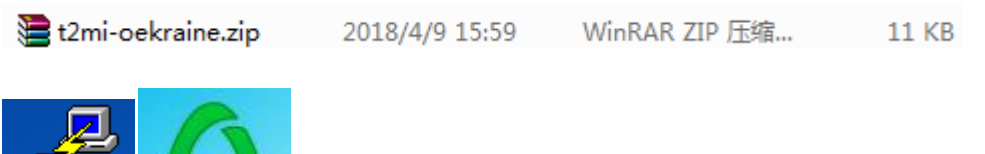

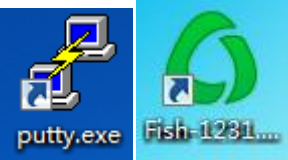

use google to search and install to your desktop, here you can use other ftp tool.it is trans file tool sw.

2. CONNECT YOUR BOX TO INTERNET

remember your box ip

| Network setup                    |                                                                                |                                                           | т                                           | 1:03<br>hursday 1 January 1970                  |
|----------------------------------|--------------------------------------------------------------------------------|-----------------------------------------------------------|---------------------------------------------|-------------------------------------------------|
| OpenPLi<br>Release Candidate 6.2 | Use Interface<br>Use DHCP<br>IP address<br>Netmask<br>Use a gateway<br>Gateway |                                                           |                                             | 192.168.10.100<br>255.255.255.0<br>192.168.10.1 |
|                                  | IP address<br>Netmask<br>Gateway                                               | Curren<br>192.168.10.100<br>255.255.255.0<br>192.168.10.1 | t settings:<br>Primary DNS<br>Secondary DNS | 192.168.10.1<br>0.0.0.0                         |
|                                  | Network:                                                                       | LAN connection                                            |                                             |                                                 |
| Open <b>PLi</b>                  |                                                                                | Press OK to act                                           | ivate the settings.                         |                                                 |
| Cancel Wirtu                     | al Keyboard                                                                    |                                                           | 📕 Edit I                                    | DNS                                             |

## 3. USE PUTTY TELNET CONNECT YOUR BOX

open putty select telnet and input your box ip to open

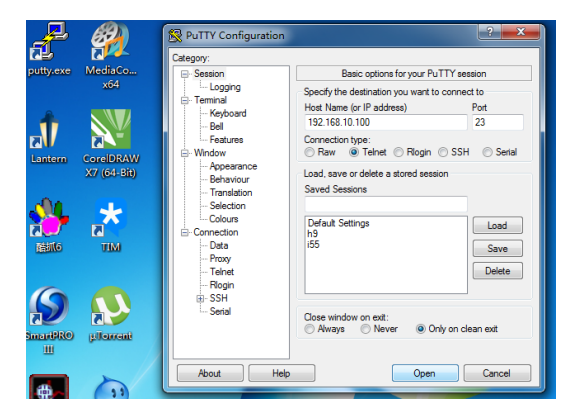

4. INSTALL ASTRA-SM

login in root then input opkg update and opkg install astra-sm untill install end.

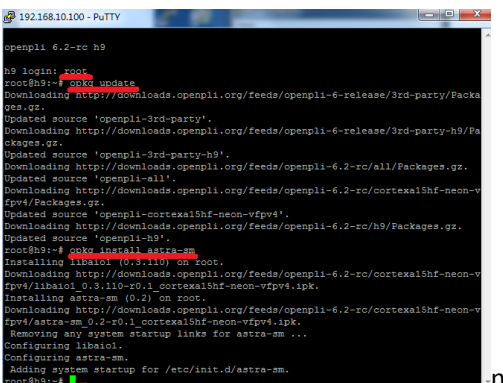

note the red line

now install is end

5. TRANS FILE TO YOUR BOX USE FLASHXP

open your ftp tool sw trans etc file directory to your box etc file directory, then there are 3 file to trans your box.

| PashEXP                                   |                       |                              |                                                      |               |         | - 0 ×   |
|-------------------------------------------|-----------------------|------------------------------|------------------------------------------------------|---------------|---------|---------|
| 会通信) 私売(1) 法用(1) 私用(2) 単単に) 正規(7) 目前(7) 音 | (B)() N(16)()         |                              |                                                      |               |         |         |
| - ARMER      > • 💽 🔂                      |                       |                              | 🗙 III 🕨 - IN 🕄 🎱 I                                   |               |         |         |
| 😫 🍁 🕼 D//Documents                        |                       | - 18 to I                    |                                                      |               |         | •       |
| <b>2</b> 作                                |                       | * an                         |                                                      |               | 大小 橡放时间 | #15     |
| 1908                                      |                       |                              |                                                      |               |         |         |
| 300is Files                               |                       |                              |                                                      |               |         |         |
| 2345截图                                    |                       |                              |                                                      |               |         |         |
| AVS4YOU                                   |                       |                              |                                                      |               |         |         |
| Bigasoft Total Video Converter            |                       |                              |                                                      |               |         |         |
| Corel                                     | C TRANSFE             |                              |                                                      |               |         |         |
| Downloads                                 | <u></u>               |                              |                                                      |               |         |         |
| dreamboxEDIT                              | 5425                  |                              |                                                      |               |         |         |
| fax                                       |                       |                              |                                                      |               |         |         |
| Indight4                                  |                       |                              |                                                      |               |         |         |
| Leawo                                     | assign in             |                              |                                                      |               |         |         |
| MECIA                                     | Milest Littlen 192.16 | 8.10.100                     | BC-021 23                                            |               |         |         |
| MEGAsync Downloads                        |                       |                              |                                                      |               |         |         |
| My eBooks                                 | 用户名(1): root          |                              | 一種名(A)                                               |               |         |         |
| My ISO Files                              | #How                  |                              |                                                      |               |         |         |
| NetSarang                                 | with the              |                              |                                                      |               |         |         |
| QQPCMgr                                   | 2890G                 |                              |                                                      |               |         |         |
| ServerConfig                              | 1000 CT               |                              |                                                      |               |         |         |
| shame                                     | TOBALIVES (MORE)      |                              |                                                      |               |         |         |
| SuperCopy                                 |                       |                              |                                                      |               |         |         |
| Lancase III                               | BT GA.                |                              | 通知(C) 外市                                             |               |         |         |
| 1,100 个文体, 32 个文体先 共计 1,132 项             | (2.12)                |                              |                                                      | #151 <b>9</b> |         |         |
| 本地河流路                                     |                       |                              | 2                                                    | 5程刘诗器         |         |         |
| AR 85                                     | 大小 曽注                 |                              |                                                      |               |         |         |
|                                           |                       |                              |                                                      |               |         |         |
|                                           |                       |                              |                                                      |               |         |         |
|                                           |                       |                              |                                                      |               |         |         |
|                                           |                       |                              |                                                      |               | -       |         |
|                                           |                       |                              |                                                      |               | 🔁 🕈 🦡 🕲 | 李田 仏学 ど |
|                                           |                       | FlashFXP 5.4<br>Support Fore | L0 (build 3952)<br>ms https://www.fashtop.com/forum/ |               |         |         |
|                                           |                       | DD1510 W                     | mark 2.2 Oner551 1.1.0h 26 Sep 2016                  |               |         |         |

note:connect your box need input your box ip and user name

unzip your t2mi-oekraine.zip file select t2mi-oekraine directory

| 192 168 30 300                        | - Flesh#XP                              |                           | And a local division of the local division of the local division o |                                                                                              |                                                                                                    | and Comments                                                                                                    |  |  |  |  |
|---------------------------------------|-----------------------------------------|---------------------------|----------------------------------------------------------------------------------------------------|----------------------------------------------------------------------------------------------|----------------------------------------------------------------------------------------------------|----------------------------------------------------------------------------------------------------|--|--|--|--|
| 998(8) \$208(5)                       | 出版の 私利の 自分の 工具の 発表の                     | 5 按單M1 M20-5              | I THAT I THAT A                                                                                                    |                                                                                              |                                                                                                    |                                                                                                    |  |  |  |  |
| · · · · · · · · · · · · · · · · · · · | 💷 🗈 • 🕪 🔂 😭                             |                           |                                                                                                    |                                                                                              |                                                                                                    |                                                                                                    |  |  |  |  |
| 93 1 I I                              | DisDocumentsUtences (Page 2019) To (+T) | eRec//(2mi-celosine       | - 🥦 🌸 🥸 👗 /                                                                                                    |                                                                                              |                                                                                                    |                                                                                                    |  |  |  |  |
| 28                                    |                                         | 大小 桥田田市                   | ***                                                                                                    | 大小                                                                                           | 传统时间                                                                                                    | 85                                                                                                    |  |  |  |  |
| 1 1082                                |                                         |                           | 1 148R                                                                                                    |                                                                                              |                                                                                                    |                                                                                                    |  |  |  |  |
| etc                                   |                                         | 2014/01/12/2018           | Image: Section 1     Image: Section 2       Image: Section 2     Image: Section 2       Image: Section 2                                                                                                    | 4 KB<br>384<br>4 KB<br>6 KB<br>224<br>5 KB<br>0<br>368<br>5 KB<br>0<br>736<br>1 KB<br>9<br>9 | 2014/48<br>2018/48<br>2018/17 1/00/00<br>2018/17 1/00/00<br>2018/17 1/10/00<br>2018/17 1/00/00<br>2018/17 1/00/00<br>2018/17 1/00/00<br>2018/17 1/00/00<br>2018/17 1/00/00<br>2018/17 1/00/00<br>2018/17 1/00/00 | dinar-sir-s<br>dinar-sir-s<br>dinar-sir-s<br>dinar-sir-s<br>dinar-sir-s<br>dinar-sir-s<br>dinar-sir-s<br>dinar-sir-s<br>dinar-sir-s<br>dinar-sir-s<br>dinar-sir-s<br>dinar-sir-s<br>dinar-sir-s |  |  |  |  |
|                                       | 0 个空馬 1 个空降風 男社 1<br>東南田                | 夜(1255) 1 荷 (1 年 行)<br>2月 |                                                                                                    | 5<br>8<br>11 16 谜 (0 李石)<br>1100                                                             | 2018/3/26<br>2018/1/1 1:00:00                                                                                                    | Insensorus                                                                                                    |  |  |  |  |
| 88                                    | 819                                     | 大小 曽注                     |                                                                                                    |                                                                                              |                                                                                                    |                                                                                                    |  |  |  |  |
|                                       |                                         |                           | (10534)     93 (20 Alarges) VUTF mode.       (10534)     93 (20 Alarges) VUTF mode.       (10534)     93 (20 7)     In the content directory       (10554)     93 (20 7)     In the content directory       (10554)     94 (20 7)     In the content directory       (10554)     94 (22 7)     Integration Mode (22 56 (3100.105.2))       (10554)     94 (23 7)     Integrating (20 7)       (12554)     94 (23 7)     Integrating (20 7)       (12554)     91 (23 7)     Integrating (20 7)       (12554)     91 (23 7)     Integrating (20 7)       (12554)     91 (23 7)     Integrating (20 7)       (12554)     91 (23 7)     Integrating (20 7)       (12554)     91 (23 7)     Integrating (20 7)       (12554)     91 (23 7)     Integrating (20 7)       (12554)     91 (23 6)     Integrating (20 7)       (12554)     91 (23 6)     Integrating (20 7)       (12554)     91 (23 6)     Integrating (20 7)       (12554)     91 (23 6)     Integrating (20 7)       (12554)     91 (23 6)     Integrating (20 7)                                                                                                    | 45).                                                                                         | <b>5</b> \$                                                                                                    | 0 † 11 & T                                                                                                    |  |  |  |  |

trans etc directory to your box etc directory

| 0.92/0.02F |                                                    |               |                                                                                                    |                                                                                                    |                                                                                                    |                                                                                                    |  |  |  |
|------------|----------------------------------------------------|---------------|----------------------------------------------------------------------------------------------------|----------------------------------------------------------------------------------------------------|----------------------------------------------------------------------------------------------------|----------------------------------------------------------------------------------------------------|--|--|--|
| 18 1 3 3 0 | Cocuments/Tencent Files/22467901589/Fiellesv/12mi- | ekraine       | • 🐮 👾 🖉 🕌 /                                                                                                    |                                                                                                    |                                                                                                    |                                                                                                    |  |  |  |
| 2.0        |                                                    | 大小 柳秋时间       | #R                                                                                                    | 大小                                                                                                    | 90008                                                                                                    | ga                                                                                                    |  |  |  |
| 1908<br>ex |                                                    | 20164/9 22201 | Labore Labore                                                                                                    | 4 K8<br>354<br>4 K8<br>5 K8<br>5 K8<br>0<br>0<br>368<br>5 K8<br>0<br>0<br>368<br>5 K8<br>1 K8<br>9<br>5<br>5<br>8 | 2018/4/8<br>2018/4/8<br>1970/21/9.00.00<br>1970/21/9.00.00<br>2018/2/8<br>2018/2/8<br>1970/21/9.00.00<br>1970/21/9.00.00<br>2018/2/8<br>2018/2/8<br>2018/2/8<br>2018/2/8<br>2018/2/8 | drawn or a<br>drawn or a<br>drawn or a<br>drawn or a<br>drawn or a<br>drawn or a<br>drawn or a<br>drawn or a<br>drawn or a<br>drawn or a<br>drawn or a<br>drawn or a<br>drawn or a<br>drawn or a<br>drawn or a |  |  |  |
|            | 0 个交体,1 个交体死, 开计1 菜 (0 李节 / 3<br>李忠宗改著             | 1.30 GB 빅바)   | 0 个交流, 16 个交动来, 开讨 16<br>192,168,10,100                                                                                                    | 頃(0 季司)                                                                                                    | 1                                                                                                    |                                                                                                    |  |  |  |
| 出行.        | RS                                                 | 大小 樂注         |                                                                                                    |                                                                                                    |                                                                                                    |                                                                                                    |  |  |  |
|            |                                                    |               | [0.0.1932] [2] 227 (*) 16 the current disensity [0.0.1932] [2] 227 (*) 16 the current disensity [0.0.1932] [5] 227 (*) 16 the current disensity [0.0.1932] [5] 227 (*) 16 the current disensity [0.0.1932] [5] 227 (*) 16 the current disensity [0.0.1932] [5] 227 (*) 16 the current disensity [0.0.1932] [5] 227 (*) 16 the current disensity [0.0.1932] [5] 227 (*) 16 the current disensity [0.0.1932] [5] 227 (*) 16 the current disensity [0.0.1932] [5] 228 (*) 16 the current disensity [0.0.1932] [5] 228 (*) 16 the current disensity [0.1932] [ |                                                                                                    | <b>5</b> • • 0                                                                                                    |                                                                                                    |  |  |  |

note:3 file trans to your box

6. RESTART YOUR BOX press menu key select restart

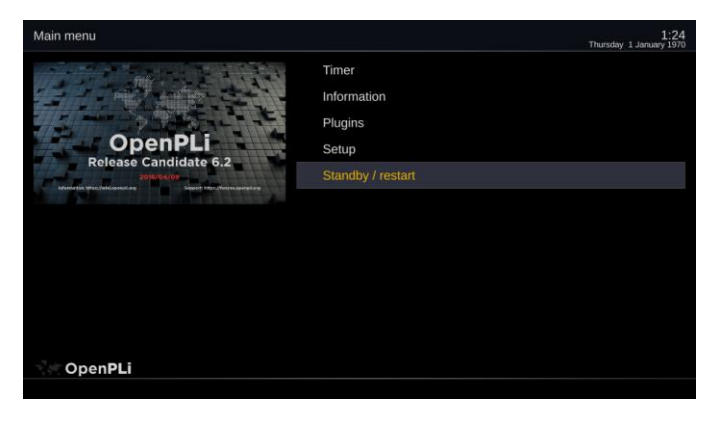

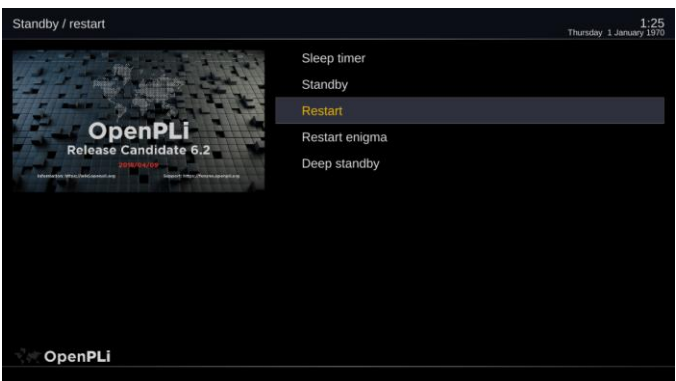

select restart press ok key

 LOOK THE NEW CHANNEL OF ZEONBUD press down key there is a new directory of zeonbud

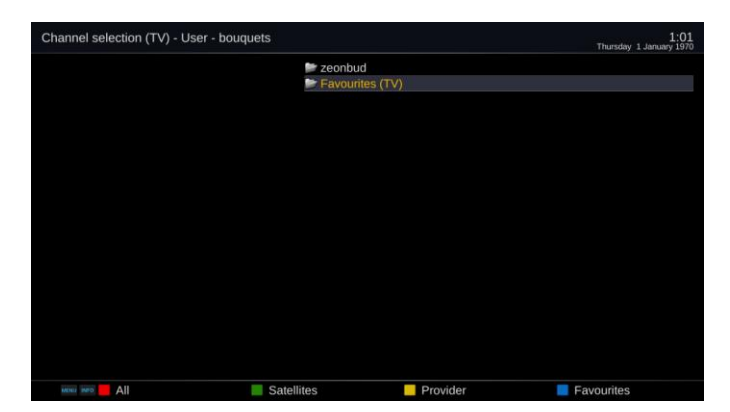

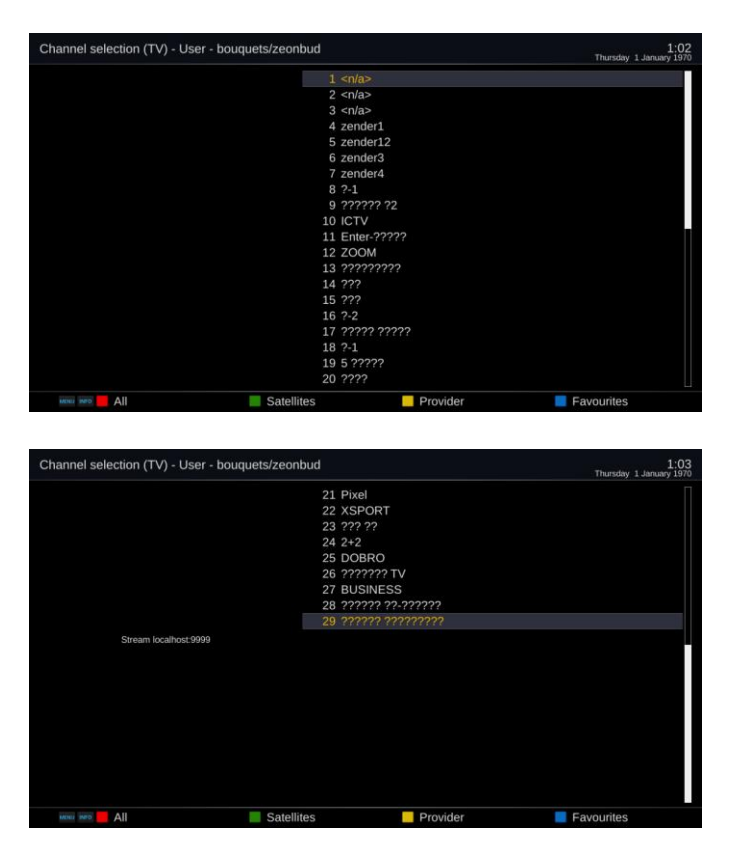

there are 29 new channel of astra 4A.

## Astra 4A & SES 5 at 4.9°E

|            | ЗЕОНБУД | <u>ZeonBud</u> | P |   | DVB-S2<br>multistream<br>stream 30<br>T2-MI<br>PLP 0 | 30000-3/4<br>8PSK |      | 10-300<br>7.9 |
|------------|---------|----------------|---|---|------------------------------------------------------|-------------------|------|---------------|
| 12241 H    |         | Mega           | F |   | MPEG-4                                               | 31                | 3101 | 3102 Ukr      |
| tp B33     |         | Piksel TV      | F |   | MPEG-4                                               | 32                | 3201 | 3202 Ukr      |
| Europe BSS |         | X Sport        | F | S | MPEG-4                                               | 33                | 3301 | 3302 Ukr      |
| 0          |         | NLO TV         | F |   | MPEG-4                                               | 34                | 3401 | 3402 Ukr      |
|            |         | 2+2            | F | S | MPEG-4                                               | 35                | 3501 | 3502 Ukr      |
|            |         | Zik HD         | F |   | MPEG-4                                               | 36                | 3601 | 3602 Ukr      |
|            |         | Espreso TV     | F | S | MPEG-4                                               | 37                | 3701 | 370. Ukr      |
|            |         | [test card]    |   |   | MPEG-4                                               | 38                | 3801 | 3802          |
|            | ЗЕОНБУД | <u>ZeonBud</u> | P | ] | DVB-S2<br><mark>multi</mark> stream<br>stream 40     | 30000<br>8PSK     | -3/4 | 10-400<br>7.9 |
|            |         | 112 Ukraïna    | F | s | MPEG-4/HD                                            | 1                 | 6101 | 6102 Ukr      |
| 12341 H    |         | UA: Donbas     | F | s | MPEG-4                                               | 5                 | 6501 | 6502 Ukr      |
| Europe BSS |         | Pryamyy        | F | S | MPEG-4                                               | 41                | 4101 | 4102 Ukr      |
| 0          |         | UA: Kultura    | F | S | MPEG-4                                               | 42                | 4201 | 4202 Ukr      |
|            | •       | [test card]    |   |   | MPEG-4                                               | 43                | 4301 | 4302          |
|            |         | Eskulap TV     | F |   | MPEG-4                                               | 44                | 4401 | 4402 Ukr      |
|            |         | [test card]    |   |   | MPEG-4                                               | 800               | 5401 | 5402          |

|  |                 | ЗЕОНБУД | <sup>ra</sup> <u>ZeonBud</u> |                                                       | ]        | DVB-S2<br>multistream<br>stream 10<br>T2-MI<br>PLP 0 | 30000<br>8PSK | -5/6            | 8996-100<br>9.4 |
|--|-----------------|---------|------------------------------|-------------------------------------------------------|----------|------------------------------------------------------|---------------|-----------------|-----------------|
|  | 10100.0         |         | Inter                        | F                                                     |          | MPEG-4                                               | 11            | 1101            | 1102 Ukr        |
|  | to B25          |         | Telekanal Ukraina            | F                                                     | s        | MPEG-4                                               | 12            | 1201            | 1202 Ukr        |
|  | Europe BSS      |         | <u>1+1</u>                   | F                                                     | s        | MPEG-4                                               | 13            | 1301            | 1302 Ukr        |
|  | 0               |         | NTN                          | F                                                     |          | MPEG-4                                               | 14            | 1401            | 1402 Ukr        |
|  |                 |         | <u>K1</u>                    | F                                                     |          | MPEG-4                                               | 15            | 1501            | 1502 Ukr        |
|  |                 |         | UA: Pershiy                  | F                                                     |          | MPEG-4                                               | 16            | 1601            | 1602 Ukr        |
|  |                 |         | ICTV (Ukraine)               | F                                                     | s        | MPEG-4                                               | 17            | 1701            | 1702 Ukr        |
|  |                 |         | Enter Film                   | F                                                     |          | MPEG-4                                               | 18            | 1801            | 1802 Ukr        |
|  |                 | ЗЕОНБУД | <u>ZeonBud</u>               | P<br>P<br>DVB-S2<br>multistream<br>stream 20<br>T2-MI |          | 30000-5/6<br>8PSK                                    |               | 8996-200<br>9.4 |                 |
|  |                 |         | Zoom (Likraine)              | E                                                     | <u> </u> | MPEG-4                                               | 21            | 2101            | 2102 Likr       |
|  | 12188 H         |         | Indigo TV                    | F                                                     | -        | MPEG-4                                               | 22            | 2201            | 2202 Ukr        |
|  | Europe BSS<br>0 |         | Telekanal STB                | Ē                                                     | t        | MPEG-4                                               | 23            | 2301            | 2302 Ukr        |
|  |                 |         | TET                          | F                                                     | t        | MPEG-4                                               | 24            | 2401            | 2402 Ukr        |
|  |                 |         | K2 (Ukraine)                 | F                                                     | t        | MPEG-4                                               | 25            | 2501            | 2502 Ukr        |
|  |                 |         | Novy Kanal                   | F                                                     |          | MPEG-4                                               | 26            | 2601            | 2602 Ukr        |
|  |                 |         | M1 (Ukraine)                 | F                                                     |          | MPEG-4                                               | 27            | 2701            | 2702 Ukr        |
|  |                 |         | 5 Kanal (Likraine)           | E                                                     | S        | MPEG-4                                               | 28            | 2801            | 2.02 Ukr        |